# Advanced internal auto-calibration of the leak detector

#### Introduction

- The operator has the possibility to interfere on the internal calibration process:
- activation / deactivation of the internal auto-calibration.
- setting of the Activation function.

For maintenance for example.

These settings are explained in this chapter.

### Deactivation of the internal auto-calibration

Access authorization

Bo you have access to this operation/function? ■ C 30
 C 30

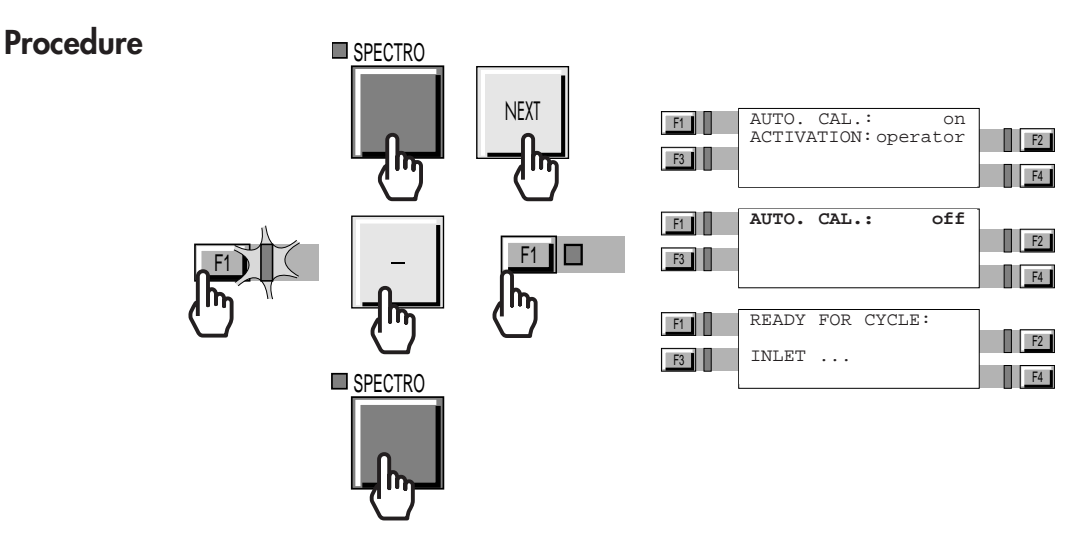

#### Notes:

When the auto-calibration is disabled, automatic and on request internal auto-calibration are not deactivated.
If the internal auto-calibration is disabled, it is still possible to start a test cycle and use the leak detector.

# Advanced internal auto-calibration of the leak detector

| Activation of the internal auto-calibration | The procedure is the same that for deactivate the internal auto-<br>calibration but instead of press , operator should<br>press .                             |
|---------------------------------------------|----------------------------------------------------------------------------------------------------|
|                                             | <b>Note:</b><br>When internal auto-calibration function is activated, user could activate or not activate the Activation function.                            |
| Activation function                         | Automatic internal auto-calibration activated, Activation<br>function sends a message to the operator on the LCD to<br>inform to perform an auto-calibration. |
| Access authorization                        | <sup>8</sup> Do you have access to this operation/function?                                                                                                   |
| Triggering the Activation<br>function       | Reminder ig Operating principle of the control panel       E       C 20         Image: Press the key       Image: C       C       C                           |
|                                             | SPECTRO                                                                                                    |
| l                                           | F2<br>F2<br>F2<br>F2<br>F1<br>AUTO.CAL. on<br>ACTIVATION: automatic<br>EVERY: 0100 CYCLES<br>EVERY: 0100 HOURS                                                |
|                                             | When Activation function is activated, operator should adjust                                                                                                 |

When Activation function is activated, operator should adjust cycle and hour counters which will trigger the message appearing on the LCD.

**Note:** The first of the 2 counters reached will trigged the message appering on the LCD.

## Advanced internal auto-calibration of the leak detector

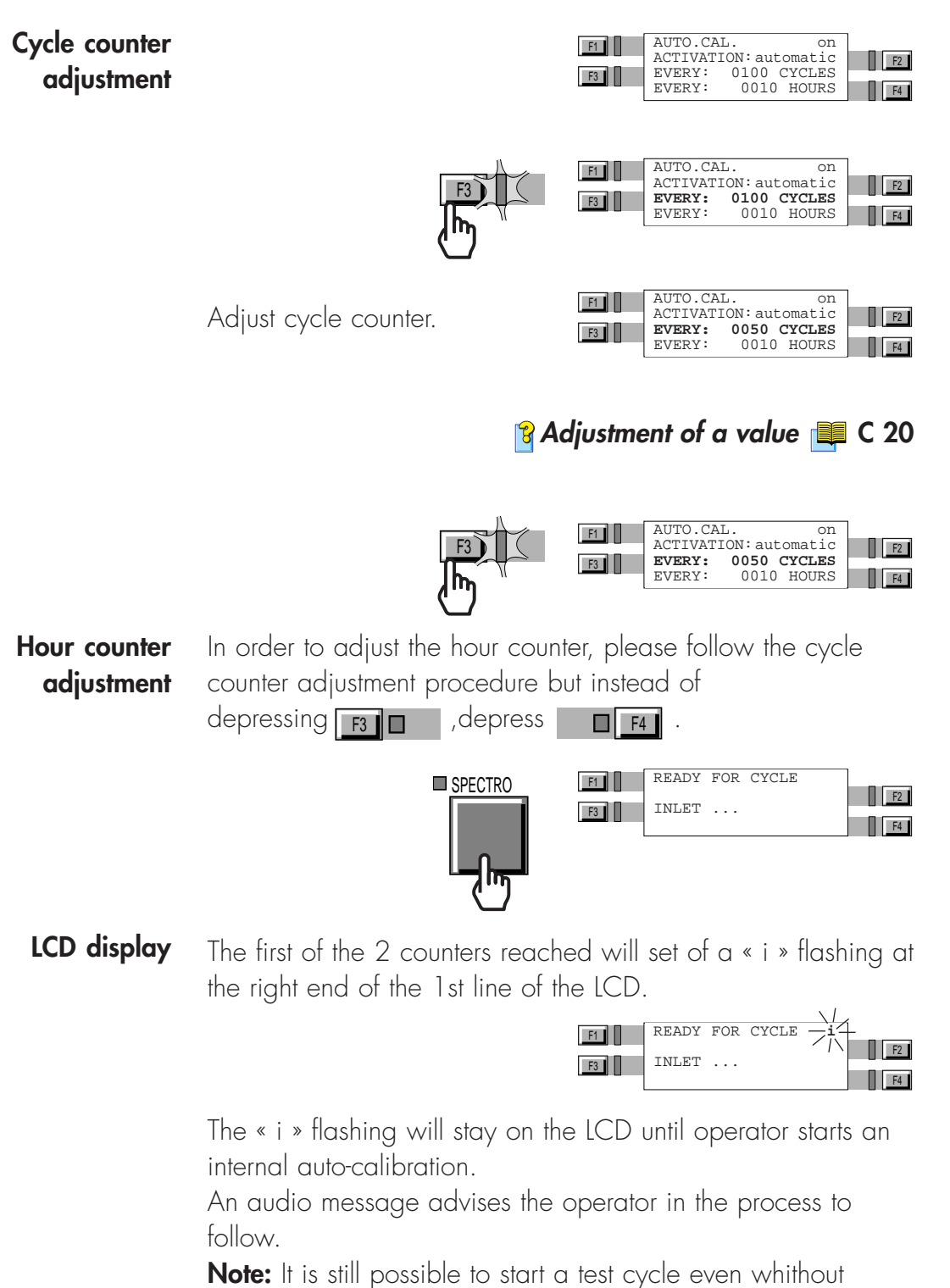

performing an internal auto-calibration .

😚 Information message 🔲 C 170